○在学生各種申込・料金納入フロー(資格課程履修費、再試験料等)

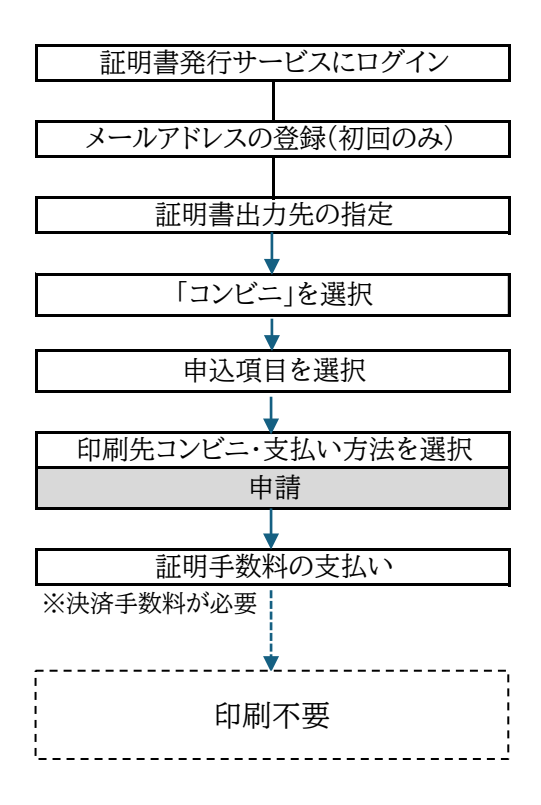

## 各種申込・料金納入の方法について

各種申込・料金納入は、下記の手順に従って対応してください。

●該当例 ■各種資格課程履修費 ■実習費 ■再試験料 ■健康診断証明書(医務室発行) ■学生証再発行 ■推薦書 ■各種キャリア支援課関係講座

## ●注意事項

・一度納付された費用(手数料含む。)は返却いたしません。必要な種類をよく確認してお申込ください。
 ・納入期限が設けられているものについては、必ず期限内に「支払い」まで完了するようにしてくだ

## ●手順

①S\*map 上部のメニュー「関連リンク」から証明書発行システムにログインする。

## ②印刷先選択で「コンビニ」を選択

| 。<br>┃ 椙山女学園大学 <sup>印属</sup> | 刘先選択                                                             | 前回ログイン日時 2024/03/11 15:<br>LANG:日本語 💙 お問い合わせ | 50 🔅 - |
|------------------------------|------------------------------------------------------------------|----------------------------------------------|--------|
|                              | 現在の申請一覧<br>申請一覧                                                  |                                              |        |
| (                            | 証明<br>建築<br>第<br>二<br>ンビニ<br><i>郵</i><br>ポ<br>オンライン送称<br>オンライン送称 | 9                                            |        |
|                              |                                                                  |                                              |        |

③証明書選択で「申込書」または「申込控え兼領収書」欄から該当のものを探し、部数をプルダウン から「1」を選択し、画面下部の「進む」を押下

| <b>相山女学園大学</b>          | 明書選択(コンビニ印刷)                                                     | 第四コグイン日第2024/03/11 15.56 名誉-<br>25月いらわせ |
|-------------------------|------------------------------------------------------------------|-----------------------------------------|
|                         | 中國運動意識民                                                          |                                         |
| タ毎キャリア古怪調               | 申込書                                                              | *                                       |
| 谷健ヤヤリノ 又抜 味<br>関係 講 応 け | 証明書の種類                                                           | #\$\$219. ##\$\$\$                      |
| 「申认控え兼領収書」              | 衣和管理士課程關係費                                                       | 1309071 1                               |
| の中から選択                  | 学初始人 1 年間                                                        | 340 15 1                                |
|                         | 学園大学 印刷先・お支払い方法選択<br>印刷先調訳                                       | 期間C2F4/21時202403111558 ∰*<br>2時N-9612世  |
|                         | 1988元81×<br><sup> ●</sup> (子) セブン-イレブン<br>○ Taning/Hart、ファミリーマート | 「印刷先選択」は、印刷                             |
|                         | Olawbon B-y>                                                     | 不要のため、どれでも可                             |
| 「お支払い方法選択」              | お支払いた時期                                                          |                                         |
| は、各自都合のよい               |                                                                  | )                                       |
| 万法を選択                   | クレジットカード決済                                                       |                                         |
|                         | クレジットカード決済<br>マンピー現金払い(セプン-イレブン)<br>Par-targ/決済<br>INE Dev       | #0                                      |

⑤申請内容を確認の上、「申請」を押下

⑥各種決済ページに移行し決済情報を入力するなどして**支払い** 

※<u>申込書をコンビニで印刷する必要はありません。</u>(申請履歴は、ログイン後「申請一覧」より確認可能) ※コンビニ現金払いにする場合でも、「**支払い」まで完了しないと手続が完了したことにはなりません。** 

さい。期限を過ぎた場合は、当該申請を受け付けられない場合があります。